## Web 端如何新增体系运行记录项 (文档)

用户登录互海通 Web 端,依次点击进入"体系管理→运行记录→记录设置"界面,(本 文档以定期为例操作展示),点击"新增",跳转至新增界面:系统默认为定期,可切换 至不定期,填写文件编号、表格编号、表格名称、排序号、上传周期,选择生效时 间,根据需要填写记录时间、接收部门,也可填写备注及关联体系文件(带\*必填/必 选),然后点击"下一步",进入模板设置界面:模板设置有三种模式:智能模版、在线 编辑、上传附件;若采用上传附件方式,直接跳过模版设置点击"下一步",进行流程设 置。设置流程:选择处理角色,预警天数等相关信息(带\*必填/必选),设置好流程 后,点击"确定"即可(验收人处理角色支持同时设置多个,任意一个验收通过,就算验 收完成)。

| <b>(</b> 5) 互海科                        | 技     |              |                     |            |                          |      | 工作台(30592) 創                | 船舶监控 发现 |            |         |            |                      | - O 🏠 Mille  |
|----------------------------------------|-------|--------------|---------------------|------------|--------------------------|------|-----------------------------|---------|------------|---------|------------|----------------------|--------------|
| <ul> <li>表示管理</li> <li>预算管理</li> </ul> | 2     | 记录<br>、点击 ** | 執行 记录<br>新増"        |            | ana) terminana           |      |                             |         | 有效         | ▼ 是否含有关 | 戦体系文件 ▼ 执行 | (方式 ・) 提家关键字         | <b>投资</b> 服務 |
| ● 航次普理                                 |       | 排序号          | 文件编号                | 表格编号       | 表格名称                     | 记录时间 | 船名 *                        | 接收部门    | 生效时间       | 上传周期 ▼  | 上传负责者 💌    | 验收者                  | 操作           |
| □ 船舶报告                                 |       | 0            | 000                 | cx003-01   | 新聘和转类岸基人<br>员职责熟悉记录表     |      | 互海1号                        |         | 2024-11-01 | 1月      | 船长         | 船员培训系统(徐处长)/<br>航运主管 | 编辑:删释:停用     |
| ⊘ 船舶检查                                 |       | 0            | 001001              | 001001-1   | 船舶SMS报告(智<br>能模板2.0)     |      | 互海1号,互海2号                   |         | 2024-01-01 | 1月      | 船长         | 机务部长                 | 编辑:删除(停用)    |
| L <sup>2</sup> 体系管理                    | ~     | 0            | 0101                | 0101       | 船舶SMS检查报告<br>(智能模板)      |      | 互海1号,互海2号,互海运,<br>互海3,互海766 | 体系办     | 2024-11-14 | 不定期     | 船长         | 体系办主任                | 編編 創除 使用     |
| 体质文件                                   |       | 0            | 0101                | HH0101990  | 互海湾试管理表格                 |      | 互海1号,互海2号,乘风破<br>浪1号(徐威威)   |         | 2024-08-08 | 不定明     | 船长         | 机务主管.机务部长            | 编辑:删除:停用     |
| 审核管理                                   |       | 0            | 06101               | 01229      | 船舶SMS报告                  |      | 互海1号,互海2号,互海3,<br>互海766     |         | 2024-01-01 | 不定明     | 船长         | 总经理,海务经理             | 编辑:删除:停用     |
| 安全检查                                   | 1     | 0            | 091101              | 091101     | excel091101              |      | 互海1号                        |         | 2024-09-11 | 1月      | со         | 船长                   | 編輯:影除(伊用     |
| 12.84                                  | LIF.  | 0            | 1010101             | 1010101    | 测试智能模拟01                 | 毎月   | 互海1号,互海766                  | 船员部     | 2024-01-01 | 1月      | 船长         | 指定人员                 | 编辑:删除:停用     |
| 12.951                                 | RIN 🔸 | 0<br>1 依次合   | 1314942<br>(主)讲入记录说 | 1314952-01 | 测试名称换行Test<br>Table Name | 每月   | 互海1号                        | 机务部     | 2024-01-01 | 1月      | 船长         | 机务部长,总经理             | 編編:删除(停用     |
| 体原日档                                   |       | 0            | 2024031801          | 2024031801 | 记录设置                     |      | 互海1号,互海2号,恒星轮,<br>互海766     |         | 2024-03-18 | 不定期     | со         | co                   | 編輯:删除:使用     |

| 定期         不定期           基础信息         模板设置         流程设 | Ξ.                       |         |               |  |
|--------------------------------------------------------|--------------------------|---------|---------------|--|
| 文件编号 ^                                                 | 表格编号"                    | 表格名称。   | 指序号"(数字紙小紙窗前) |  |
| 请填写                                                    | 遗读写                      | 造造可     | 0             |  |
| 生效时间                                                   | 上传闾绸(月)"                 | 记录时间    | 線收錄门          |  |
| 2025-02-26                                             | 問 清洁与                    | 请请写     | 访项写           |  |
| 督注                                                     |                          |         |               |  |
| 透過可                                                    |                          |         |               |  |
| 关联体系文件<br>18月24年20日<br>1868 - ① 全迭 新聞 可点击 "全           | 选"选择全部船舶,也可点击"新增",选择部分船舶 |         |               |  |
| NBNB                                                   | 醫次上待时间 🙆                 | 截止于时间 😢 | 接作            |  |
|                                                        |                          |         |               |  |

新增

3、填写文件编号、表格编号、表格名称、排序号、上传周囲,选择生效时间,根据需要填写记录时间、接收部门,也可填写备注及关联体系文件(带"必填/必迭),最后点击"下一步"

|                                                 |                                                       | 86            | 增                        |                                                                               |                                  | 8                                          |
|-------------------------------------------------|-------------------------------------------------------|---------------|--------------------------|-------------------------------------------------------------------------------|----------------------------------|--------------------------------------------|
| 定期 不定期                                          |                                                       |               |                          |                                                                               |                                  |                                            |
| 基础信息 模板设直 流程设直                                  |                                                       |               |                          |                                                                               | 提示: 跳过模板设置则只                     | 能通过上传附件的方式完成执行。                            |
| 执行方式<br>据示:<br>1.误上传 Word 2007 (6年之后的 dock 代ft) | : 10年2月12 -<br>承先上侍寝版、党持docx指式<br>点主成把熊文件副此处上侍<br>2件。 |               |                          | 执行方式、在线编辑<br><b>体定文件</b><br>文件名称<br><b>ひ体系文件模板</b><br>上传<br>文計Word、Excel、PPT的 | NAT NUT OF STREET                |                                            |
|                                                 |                                                       |               |                          | 4、 横<br>若                                                                     | 板设置有三种模式:智能模板、<br>采用上传附件方式,直接跳过模 | 在线编辑、上传附件;<br>版设置点击"下一步"<br><b>工一步</b> 下一步 |
| 20月 不定月<br>基础信息 模板设置 流程设置                       |                                                       | 續<br>5、设置流程(带 | <sup>辑</sup><br>持*必填/必选) |                                                                               |                                  | 8                                          |
| 論程步骤一:执行(必须)                                    |                                                       |               |                          |                                                                               |                                  |                                            |
| 步骤                                              | 处理角色*                                                 |               |                          | 预验天数。                                                                         |                                  |                                            |
| 1                                               | 船长                                                    |               | ~                        | 60                                                                            |                                  |                                            |
| 論程步骤二: 验收 (非必须)                                 |                                                       |               |                          |                                                                               |                                  |                                            |
| 步骤                                              | 处理角色*                                                 | 节点名称          |                          | 预警天数"                                                                         | 现作                               |                                            |
| 1                                               | 船员培训系统(徐处长) × 航运主营 ×                                  | 续填写           |                          | 15                                                                            | 802                              |                                            |
|                                                 | +                                                     |               | 新增                       |                                                                               |                                  |                                            |
| 抄送对象 验收人处理角色                                    | 色支持同时设置多个,任意一个验收通过,                                   | 就算验收完成        |                          |                                                                               |                                  |                                            |
| 抄送角色。                                           | 抄送设置"                                                 |               |                          | 操作                                                                            |                                  |                                            |

6、点击"确定"

下一步:

体系运行记录项新增完成后,会显示在记录设置列表界面;

①若新增的是:定期运行记录项,该新增项是"待上传"状态,同时在"工作台-待处理任务-运行记录"中会有执行任务;

| ← 运行记录执行 → 点書                  | ;"工作台→待处 | 理任务→运行记录 | "进入该界面   |          |      |       |           |         |             |    |        |
|--------------------------------|----------|----------|----------|----------|------|-------|-----------|---------|-------------|----|--------|
| 定期(449) 不定期(4) 不如              | tnieo 3  |          |          |          |      |       |           |         |             |    |        |
|                                |          | 新增的定期    | 运行记录项显示在 | E此处"待上传" | 状态   | 请选择船舶 | ▼ 请选择接收部门 | ✔ 请选择执行 | 状态 ✔ 请输入关键字 |    | ing HH |
| 表格编号/名称                        | 记录时间     | 上传周期(月)  | 上传负责者    | 验收者      | 接收部门 | l.    | 船名        | 所属月份    | 状态          | 操作 |        |
| GX/GLXZ37-01 / 船舶药品清单          |          | 1        | 船长       | 指定人员     |      |       | 互海2号      | 2025-02 | 待上传         | 上传 |        |
| GX/GLXZ37-01 / 船舶药品清单          |          | 1        | 船长       | 指定人员     |      |       | 互海1号      | 2025-02 | 待上传         | 上传 |        |
| cz01-01 / 船长考核表                |          | 1        | со       | 指定人员,海务经 | IΨ   |       | 岸基        | 2025-02 | 待上传         | 上传 |        |
| 001001-1/ 船舶SMS报告(智能制<br>板2.0) | ŧ        | 1        | 船长       | 机务部长     |      |       | 互海2号      | 2025-02 | 待上传         | 上传 |        |

②若新增的是:不定期运行记录项,需要切换至在"记录执行-不定期-添加记录"界面, 点击新增项后方的"执行记录",并在执行界面中完善相关信息,点击"保存"后,才会 生成任务,并出现在"记录执行-不定期"界面,同时在"工作台-待处理任务-运行记录" 中会有执行任务。 ←运行记录执行 → 点击"工作台→待处理任务→运行记录"进入该界面,并切换至"不定期"

| 定期(449) 不知                | E期(4) 不过 | 2期退回3 |       |                         |        |      |                 |            |                                       |    |    |    |
|---------------------------|----------|-------|-------|-------------------------|--------|------|-----------------|------------|---------------------------------------|----|----|----|
|                           |          |       | 新增的不知 | 定期运行记录项显示)              | 为"待提交" | "状态  | 请选择船舶 🖌 请选择接收部门 | ✔ 请选择执行机   | · · · · · · · · · · · · · · · · · · · |    | 教家 | 重要 |
| 表格编号/名称                   |          | 记录时间  | 上传负责者 | 验收者                     | 接收部门   | 船名   | 发生日期            | 上传日期       | 状态                                    | 操作 |    |    |
| cx003-01 / 新時和排<br>责熟悉记录表 | 國岸基人员职   |       | 船长    | 船员培训系统(徐处<br>长)/航运主管,指定 |        | 互海1号 | 2025-02-25      | 2025-02-25 | 待提交                                   | 提交 |    |    |
| cx003-01 / 新聘和申<br>责熟悉记录表 | 國人基單前    |       | 船长    | 伯锡船舶科技,指定人<br>员         |        | 互海1号 | 2024-07-09      | 2024-07-09 | 未通过                                   | 修改 |    |    |